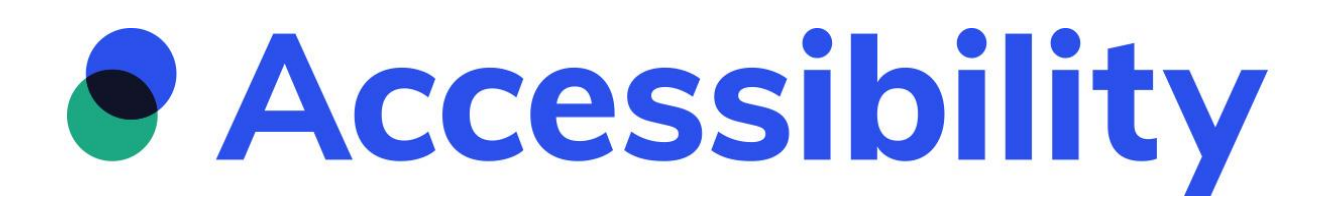

## How do I use Axe Chrome to automatically test accessibility?

To start: go to download your Web Accessibility Testing here

1) Click on the button at the top right: Add to Chrome.

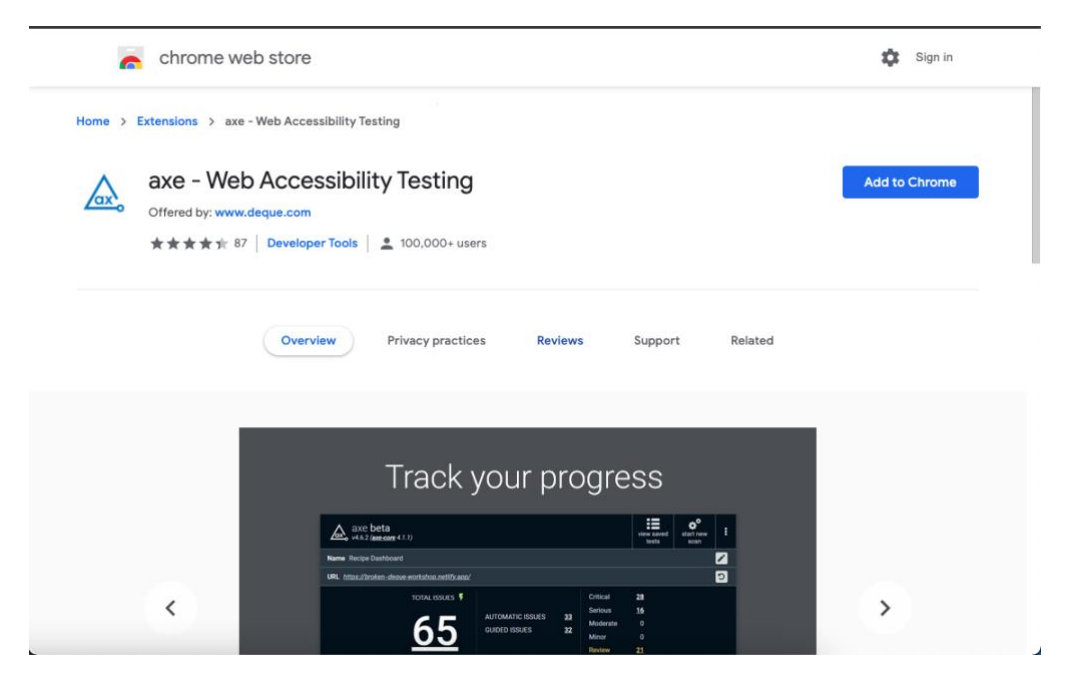

2) Click Add extension.

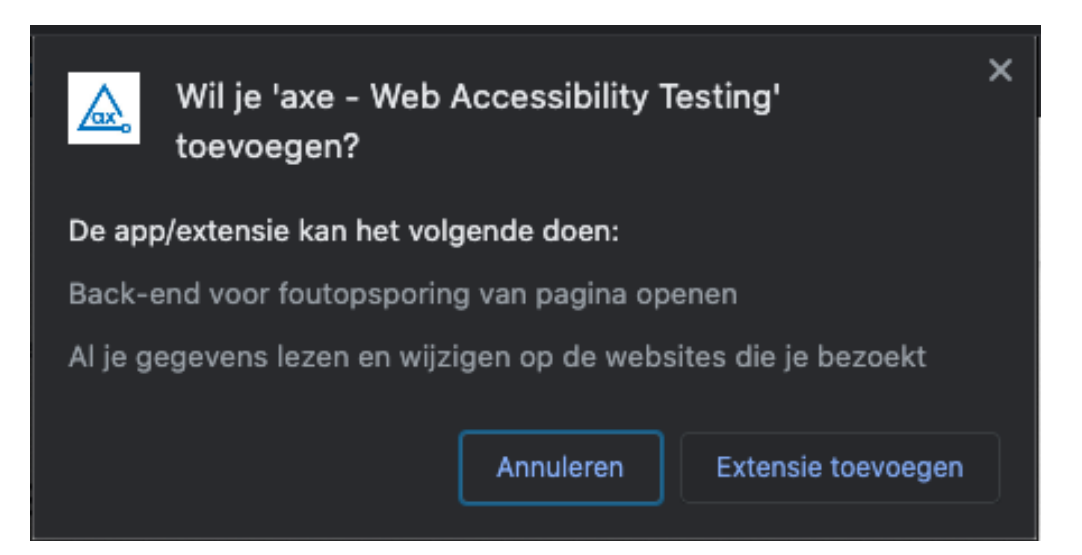

3) Your extension has been added.

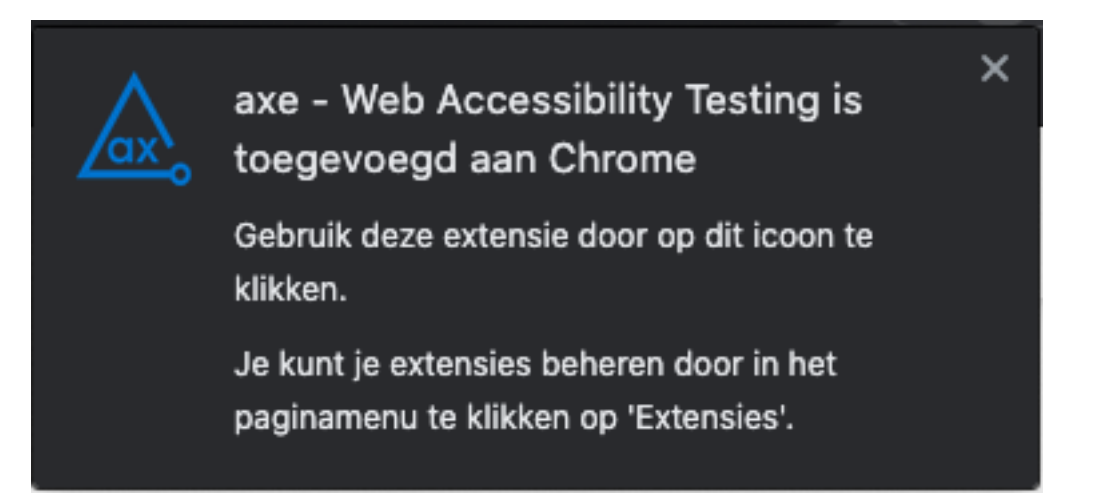

4) Open the page you want to investigate for accessibility. In my example, I opened <a href="https://www.bbc.com/">https://www.bbc.com/</a>.

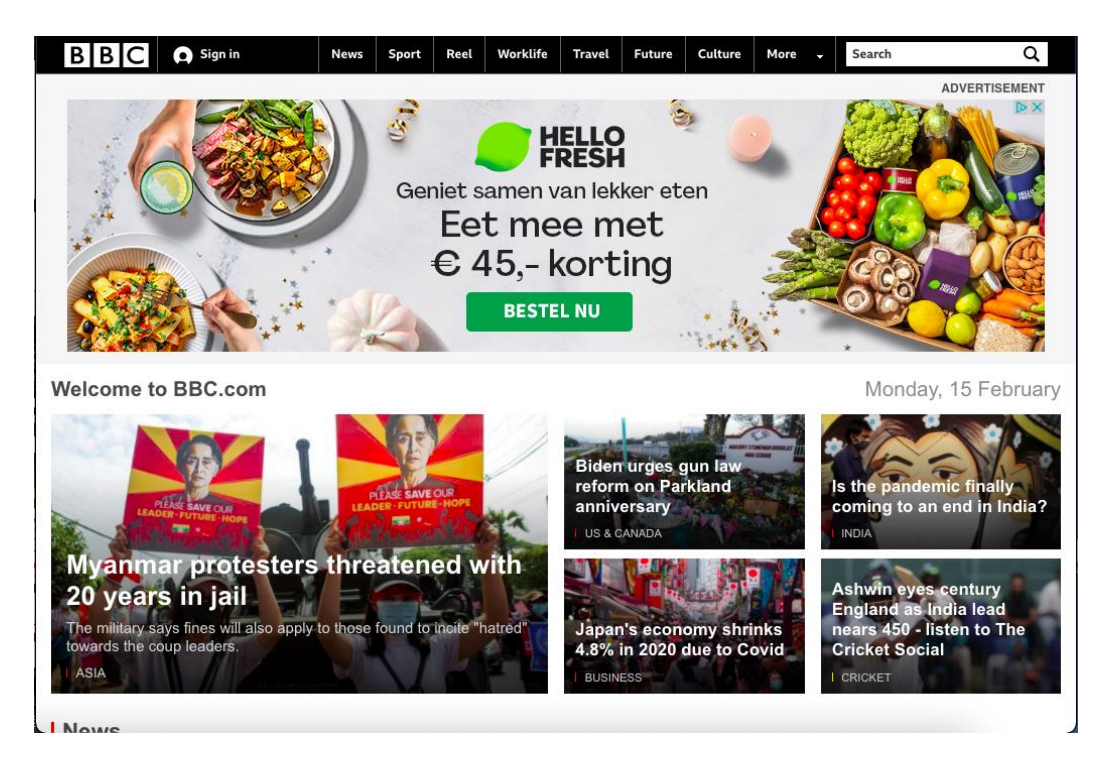

5) Place your mouse on the website and click the right mouse button. Then click on inspect.

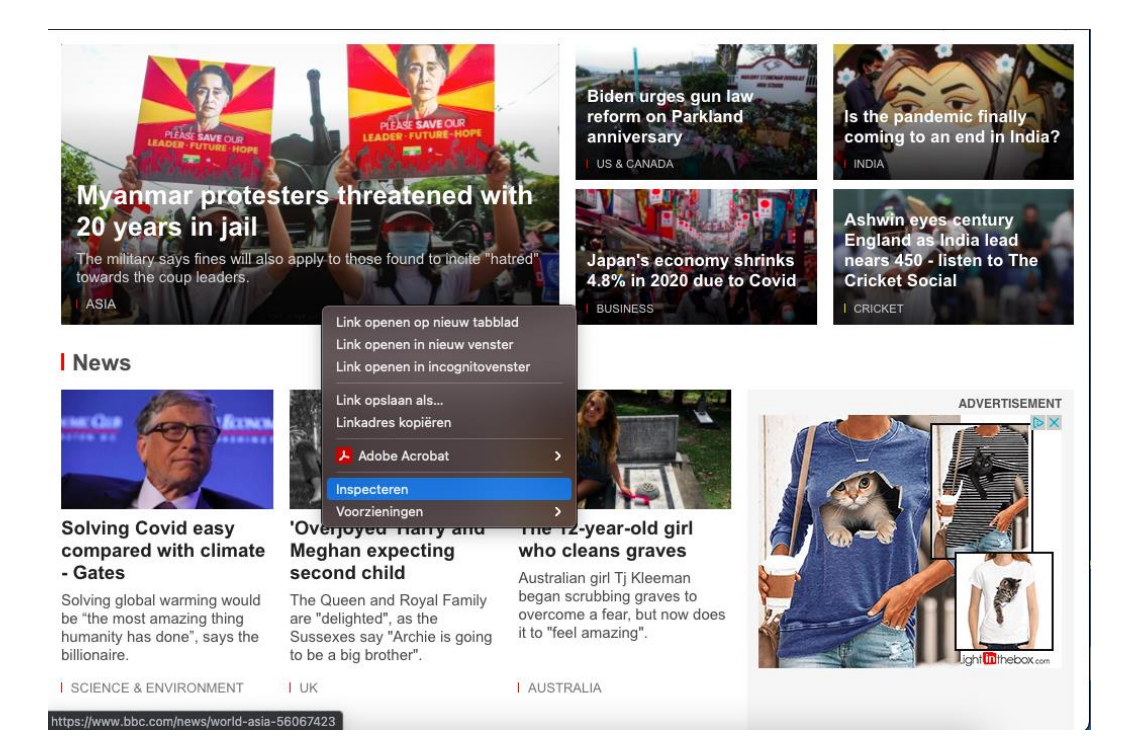

## 6) Click on the tool Axe:

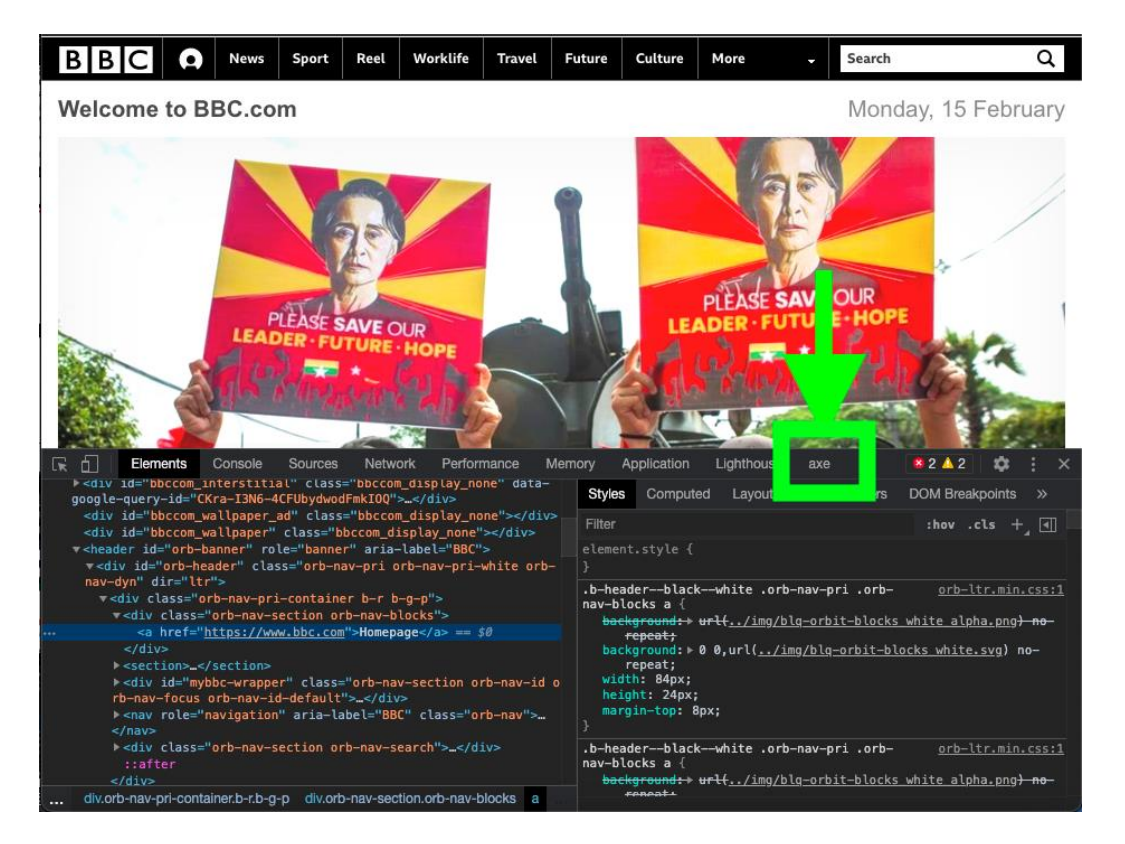

7) Select your role:

| () WELCOME TO AXE                                                                                                    | WELCOME TO AXE                                                                                                    |  |  |  |  |  |  |
|----------------------------------------------------------------------------------------------------|----------------------------------------------------------------------------------------------------|--|--|--|--|--|--|
| We're very excited to show you all the new features and UI we<br>have for axe. Before you get started, let us know your role at<br>your organization. This will help use provide better features for<br>the future. | We're very excited to show you all the new features and UI we<br>have for axe. Before you get started, let us know your role at<br>your organization. This will help use provide better features for<br>the future. |  |  |  |  |  |  |
| Select your role    Please select your role   I agree and understand Deque System's Terms of Service and Privacy Policy.   START USING AXE                                                                          | Select your role    Please select your role   Developer   Tester   Designer   Accessibility Specialist   Manager   Other                                                                                            |  |  |  |  |  |  |

8) Click the checkbox: I agree and understand the Deque System Terms of Service and Privacy Policy "and then click the" Start Using Axe "button

| WELCOME TO AXE                                                                                                    |                                                      |
|----------------------------------------------------------------------------------------------------|------------------------------------------------------|
| We're very excited to show you all the new featur<br>have for axe. Before you get started, let us know<br>your organization. This will help use provide bet<br>the future. | rres and UI we<br>v your role at<br>ter features for |
| Select your role                                                                                                    |                                                      |
| Developer                                                                                                    | •                                                    |
| I agree and understand Deque System's To<br>and Privacy Policy .<br>START USING AXE                                                                                        | erms of Service                                      |

9) Click on the button: "Scan all of my page".

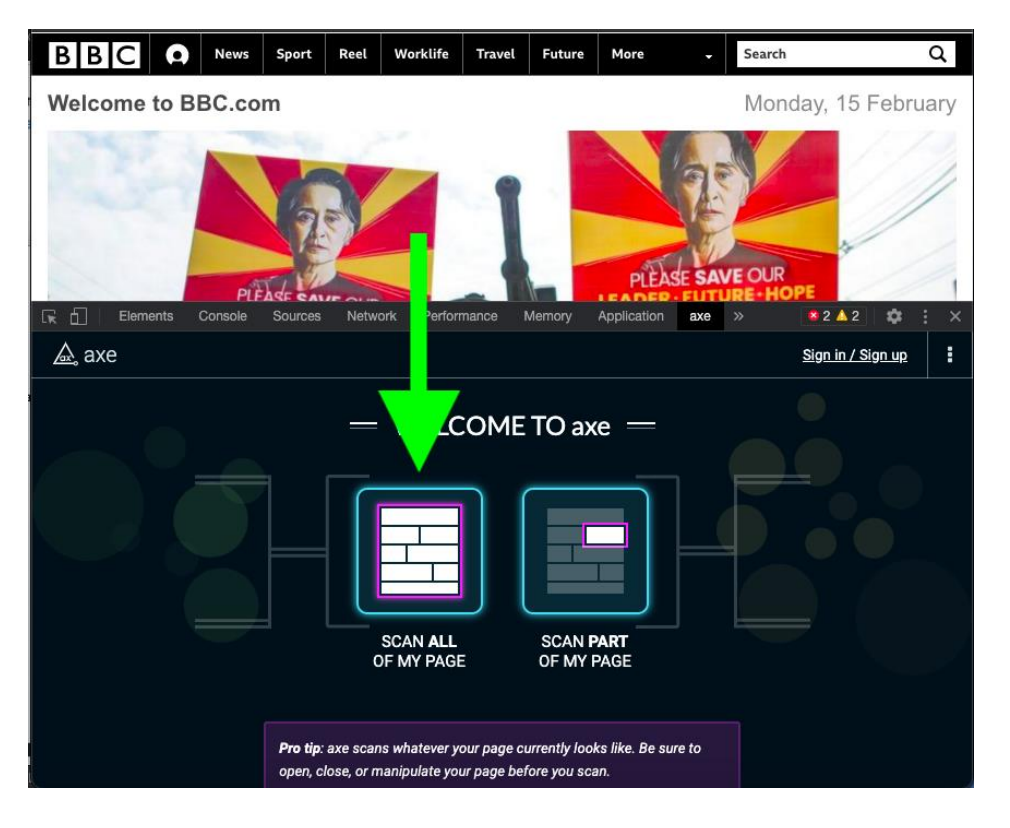

- 10) Wait for the results to load
- 11) The results are displayed in a list that you can find in the inspector element:

| BBC Sign in                                                                                                    | Home                                 | News                       | Sport                                                           | Reel                                     | Worklife                 | Travel       | Future         | Culture       | Music           | More 🚽     | Search   | Q                |
|----------------------------------------------------------------------------------------------------|--------------------------------------|----------------------------|-----------------------------------------------------------------|------------------------------------------|--------------------------|--------------|----------------|---------------|-----------------|------------|----------|------------------|
|                                                                                                    |                                      |                            | ) š                                                             | eniet sar<br>Eet<br>€ 4                  | men var<br>mee<br>5,- kc | e met        | eten<br>C<br>g |               |                 | ADVERT     | TISEMENT |                  |
| R E Elements Console Sources Ne                                                                                                    | etwork Performance                   | Memory                     | Application                                                     | Lighthouse                               | axe                      |              |                |               |                 |            |          | 82▲1 \$\$ ; ×    |
| AXE v4.7.2 (axe-core)                                                                                                    | <u>Sign in / Sign up</u>             | Ele                        | ments must h                                                    | ave sufficient co                        | olor contrast            |              |                |               |                 |            |          | ≪ < 1 of 117 > ≫ |
| 127 AUTOMATIC ISSUES GUIDED ISSUES                                                                                                    | 127<br>0 Moderate<br>Minor<br>Review | 0<br>Imj<br>Fou<br>11( Fou | highlight on<br>act: serious<br>and on: 15-2-2<br>and: Automati | inspect @ m<br>2021 at 12:10 P<br>ically | M                        |              |                |               |                 |            |          | ~ more details   |
| ALL ISSUES: 127                                                                                                    | III Guided Te                        | Iss                        | ue Tags: (cat.                                                  | color)(wcag2r                            | ia)(wcag143              | )            |                |               |                 |            |          |                  |
| Elements must have sufficient color contrast                                                                                                    | 1                                    | 17 Iss                     | ue Descri                                                       | ption                                    |                          |              |                |               |                 |            |          |                  |
| <html> element must have a lang attribute</html>                                                                                                    |                                      | 1 Ens                      | ures the cont                                                   | rast between f                           | oreground an             | d background | colors meets   | s WCAG 2 AA c | ontrast ratio t | thresholds |          |                  |
| Headings must not be empty                                                                                                    |                                      | Ele                        | ment location                                                   | on                                       |                          |              |                |               |                 |            |          |                  |
| Alternative text of images should not be repeated as t                                                                                                    | text                                 | <u>,</u>                   | esther. et                                                      |                                          |                          |              |                |               |                 |            |          |                  |
| Poge must contain a level-one heading                                                                                                    |                                      |                            | reachered                                                       | it.                                      |                          |              |                |               |                 |            |          |                  |
| a set of the set of the set of th |                                      |                            |                                                                 |                                          |                          |              |                |               |                 |            |          |                  |

12) Click the Highlight button to see where the error message can be found on the website.

| BBC                                                               | Sign in                                  | Home                        | News                            | Sport                                                           | Reel                   | Worklife                                     | Travel       | Future         | Culture       | Music           | More +     | Search   | Q               |
|-------------------------------------------------------------------|------------------------------------------|-----------------------------|---------------------------------|-----------------------------------------------------------------|------------------------|----------------------------------------------|--------------|----------------|---------------|-----------------|------------|----------|-----------------|
| 다. 슈 Exements Conso                                               |                                          | Pergenage                   | Memory                          | Ge                                                              | eniet sa<br>Eet<br>€ 4 | amen var<br>t mee<br>15,- kc<br>BESTEL       | e met        | eten<br>C<br>g |               |                 | ADVER      | TISEMENT | ●2▲1 ☆ : ×      |
| Axe axe v4.7.2 (axe-core)                                         | <u>Sign i</u>                            | n / Sign up                 |                                 |                                                                 | ufficient              | t color contrast                             |              |                |               |                 |            |          | < 1 of 117 > >> |
| 127                                                               | DMATIC ISSUES <u>127</u><br>Ded Issues 0 | Moderate<br>Minor<br>Review | Four<br>Four<br>In Four<br>Issu | ighlight 🗢<br>nd on: 15-2-20<br>nd: Automatic<br>e Tags: (cat.c | D21 at 12:10<br>cally  | 9 <u>more info</u><br>9 PM<br>92aa) (wcag143 | )            |                |               |                 |            |          | ~ more details  |
| Elements must have sufficient co                                  | plor contrast                            | III Guided Te               | 17  55                          | ie Descrit                                                      | otion                  |                                              |              |                |               |                 |            |          |                 |
| <html> element must have a lang</html>                            | ) attribute                              |                             | 1 Ensi                          | ures the contr                                                  | ast betweer            | n foreground an                              | d background | colors meet    | s WCAG 2 AA o | ontrast ratio I | thresholds |          |                 |
| Headings must not be empty                                        |                                          |                             | 1 Eler                          | nent locatio                                                    | in                     |                                              |              |                |               |                 |            |          |                 |
| Alternative text of images should<br>Ensures landmarks are unique | I not be repeated as text                |                             | 6<br>1 .w                       | eatheredi                                                       | t                      |                                              |              |                |               |                 |            |          |                 |
| Page must contain a level-one ne                                  | rouny                                    |                             | Flor                            | and source                                                      |                        |                                              |              |                |               |                 |            |          |                 |

## 13) You will find the result on the website in a pink bordered block.

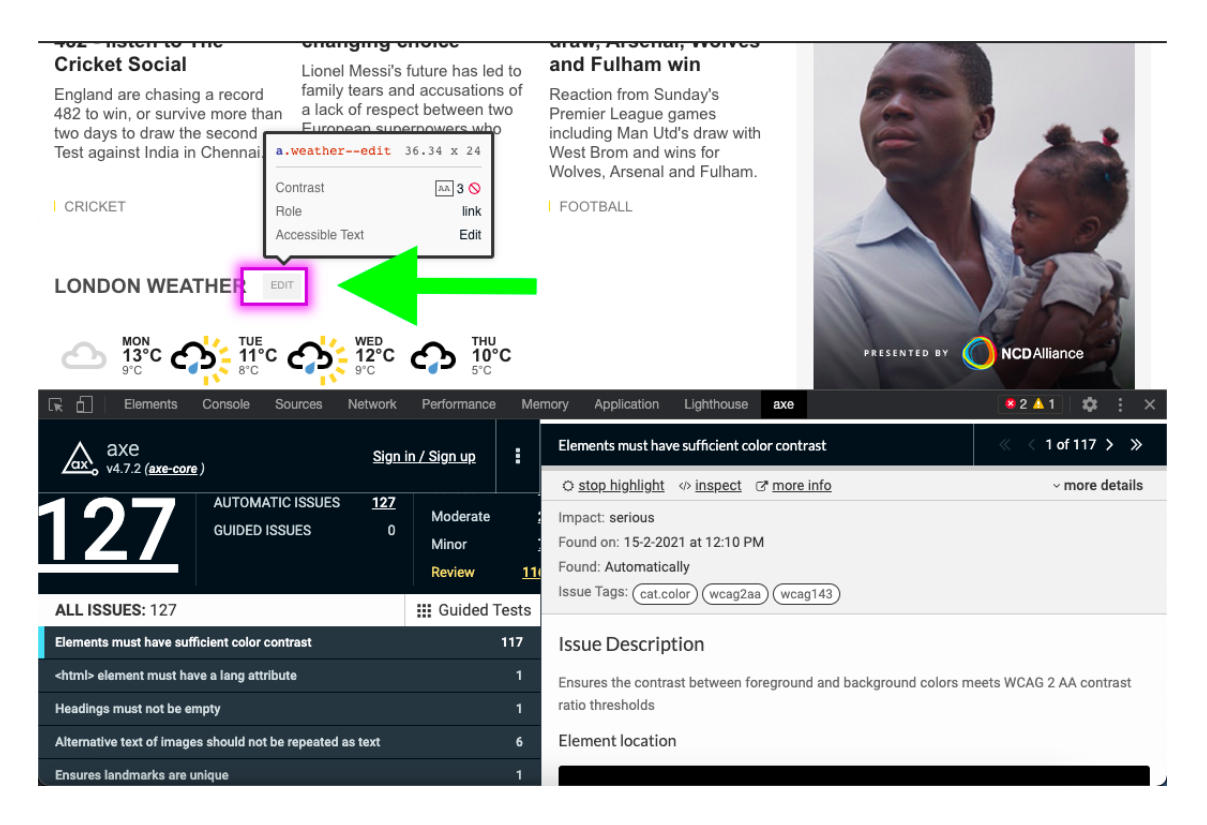

14) Read and apply the suggested solution to resolve this accessibility issue in order to comply with the guidelines and check it after your customization.

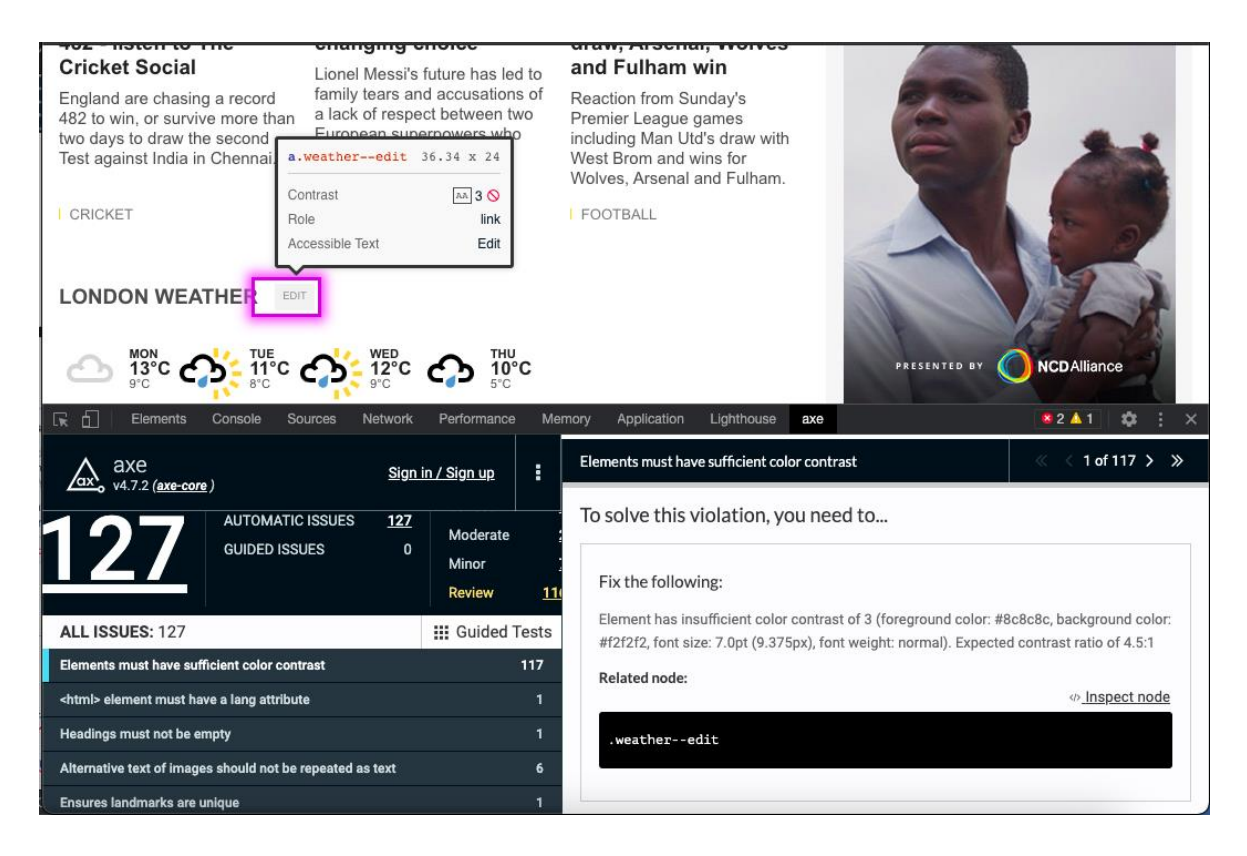

15) Fix all errors found and your website will pass this accessibility checker with flying colours.

If you have any questions or are unable to resolve the matter, please contact your manager or contact person.

Stichting Accessibility Christiaan Krammlaan 2 3571 AX Utrecht Telefoon: +31 30 239 82 70 E-mail: info@accessibility.nl Twitter: @AccessibilityNL

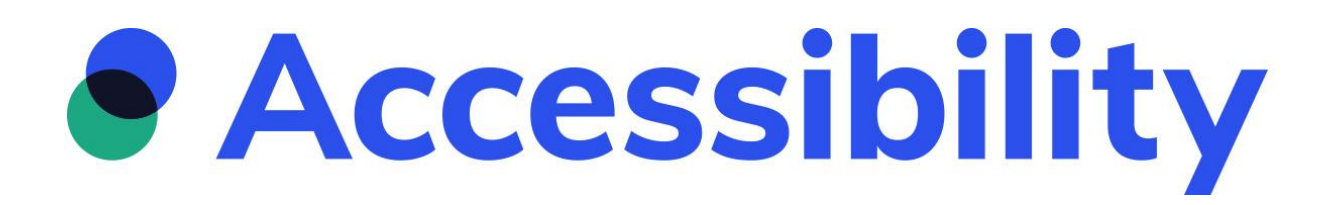